## **Guide 1: Uploading Course Data**

Before surveys can be produced, new courses need to be created by School Subunit Administrators. If your School does not have any Subunit Administrators then you need to contact Richard Lowdon (<u>Richard.Lowdon@glasgow.ac.uk</u>) from the Senate Office to get one created.

## 1. Importing course data using CSV files

CSV (Comma Separated Values) files can be used to quickly import course data. This can be achieved by taking the following steps:

 Open up the 'Course Upload File' from the Senate Office Website (https://www.gla.ac.uk/myglasgow/senateoffice/qea/courseevaluation/#/stepbyste pguides) and widen each column so that all of the information is visible. Your spreadsheet should look like this:

|   | А        | В       | С     | D           | E           | F           | G                   | Н            | l. I         | J            |
|---|----------|---------|-------|-------------|-------------|-------------|---------------------|--------------|--------------|--------------|
| 1 | usertype | surname | email | course_name | course_code | course_type | course_participants | customfield1 | customfield2 | customfield3 |
| 2 |          |         |       |             |             |             |                     |              |              |              |

- Input your course data into the spreadsheet make sure that you do not duplicate course codes or the file will fail to upload later. It is **not essential** to fill in every column only Columns A (usertype), B (surname), D (course\_name) and E (course\_code) must be filled in at this stage.
- Your completed spreadsheet should look something like this:

| _ |            |         |       |                      |                 |             |                     |              |                 |              |
|---|------------|---------|-------|----------------------|-----------------|-------------|---------------------|--------------|-----------------|--------------|
|   | Α          | В       | С     | D                    | E               | F           | G                   | Н            | I. I.           | J            |
| 1 | usertype   | surname | email | course_name          | course_code     | course_type | course_participants | customfield1 | customfield2    | customfield3 |
| 2 | instructor | Course  |       | Research Skills      | GEOG1064(16/17) | 1           | . 24                |              | Brian Foster    |              |
| 3 | instructor | Course  |       | Historical Geography | GEOG3156(16/17) | 1           | 31                  |              | Jane Robertson  |              |
| 4 | instructor | Course  |       | Geography 2          | GEOG4132(16/17) | 1           | 108                 |              | Robert Jamieson |              |
| 5 | instructor | Course  |       | Geography 1          | GEOG8123(16/17) | 1           | 172                 |              | Sarah McMillan  |              |

- Column A ('usertype') must be labelled as 'instructor'.
- To keep things simple, it is suggested that Column B ('surname') should be labelled as 'Course'. It is possible to give this column a different name e.g. Tutorial or Placement, but you must use this label every time if you want your courses/tutorials etc. to appear in the same place in your Subunit.

- Column C ('email') must be left blank. If you delete this column then the file will fail to upload correctly.
- Column D ('course\_name') must contain the name of the course or module.
- Column E ('course\_code') must contain a **UNIQUE** course code, followed by the academic year [e.g. GEOG3156(16/17)]. Please check this column carefully any duplicated course codes will prevent the CSV file from uploading onto EvaSys.

If a particular course runs every year (or more than once), then a new course needs to be uploaded into EvaSys each year with the required academic year suffix. For example, if a course named Level 1 Geography (with the GU courses code GEOG1001) ran in the 2016/17 academic year, the course ID in EvaSys would be GEOG1001(16/17). If the same course ran the following year, a new course would need to be added into EvaSys with the following ID: GEOG1001(17/18). **Details for existing courses (including course IDs) should not be edited after a survey has been generated.** 

If a course has been broken down into blocks, details relating to the subject matter of the block should be added to the course ID before the academic year. For example, if a course is split into 2 blocks, the following identifiers could be added:

HIST1001-Enlightenment(15/16) or HIST1001-ENL(16/17) HIST1001-Medieval(15/16) or HIST1001-MED(15/16)

If you wish to add non credit-bearing courses into the system (for activities such as staff surveys or student interviews) then the letters 'NC' must be added to the beginning of the course code, followed by the purpose of the survey, and the year. For example: NC-AppInterview(16/17) or NC-StaffSurvey(16/17).

- Column F ('course\_type') should include the number '1'. When the CSV file is uploaded, EvaSys will label this as a 'Course'.
- Column G ('course\_participants') should contain the number of students that are enrolled on the course. If you don't know the number of students enrolled on each course then this column can be left blank and filled in at a later date on EvaSys. Course participant information needs to be correct at the time of survey or EvaSys will not produce enough questionnaires for your course.
- Column H ('customfield1') can be left blank at this stage.

- Column I ('customfield2') can be used to input the name of the main lecturer (i.e. the person who delivers the most lectures) on a course. If every lecturer teaches the same amount then it doesn't matter whose name is included in this column. Again, this information doesn't need to be included in your CSV file.
- Column J ('customfield3') can be left blank at this stage.
- Once your CSV file is completed, save it as a CSV (Comma delimited) file onto your desktop (or somewhere memorable):

| File name:    | TEST CSV -                      | J |
|---------------|---------------------------------|---|
| Save as type: | CSV (Comma delimited) (*.csv) 🗸 |   |

• Click 'Yes' when the following warning message pops up:

| Microsoft | t Office Excel                                                                                                    |
|-----------|----------------------------------------------------------------------------------------------------|
| 1         | Paul Johnson CSV.csv may contain features that are not compatible with CSV (Comma delimited). Do you want to keep the workbook in this format?<br>• To keep this format, which leaves out any incompatible features, click Yes.<br>• To preserve the features, click No. Then save a copy in the latest Excel format.<br>• To see what might be lost, click Help. |
|           | Yes No Help                                                                                                    |

• Close the file down and click 'Don't Save' if any warning messages appear.

## 2. Uploading the CSV file

- Select 'Subunits' from the top menu and click on your subunit.
- Click 'Browse' and select your saved CSV file:

| Import Users from CSV File:                                                              |                               |
|------------------------------------------------------------------------------------------|-------------------------------|
| La No file selected. Browse                                                              | Import                        |
| CSV file contains a column with information whether the course has secondary instructors |                               |
|                                                                                          |                               |
| Export user list as a CSV file:                                                          |                               |
| (all courses will be exported)                                                           | Export                        |
|                                                                                          | Lock/Unlock Online Surveys: 🔒 |

• Click 'Import'. This will take you to the 'CSV import' page:

| CSV import                                                                                                    |                                                                 |                        |        |          |   |   |   |  |  |  |  |  |
|----------------------------------------------------------------------------------------------------|-----------------------------------------------------------------|------------------------|--------|----------|---|---|---|--|--|--|--|--|
| Create new user or course.  Create new user or course.  Accept the changes in the CSV file.  Delete user or course. Deleting a course means deleting all surveys, too.  Archive user. The user gets a new status and new results cannot be added to their surveys.  Change the evaluation period for all courses: Repetitive |                                                                 |                        |        |          |   |   |   |  |  |  |  |  |
|                                                                                                    |                                                                 |                        |        | 3        | 0 | × | 8 |  |  |  |  |  |
| Instructor                                                                                                    |                                                                 | Course                 |        | <b>V</b> |   |   |   |  |  |  |  |  |
| Course<br>Evaluation period Repetitive                                                                                                    | Research Skills<br>Undefined values in course user data fields: | GEOG1064(16/17)<br>24  | Course | <b>V</b> |   |   |   |  |  |  |  |  |
|                                                                                                    | V                                                               | Brian Foster           |        |          |   |   |   |  |  |  |  |  |
| Course<br>Evaluation period Repetitive                                                                                                    | Historical Geography                                            | GEOG3156(16/17)<br>31  | Course |          |   |   |   |  |  |  |  |  |
|                                                                                                    | Undertined values in course user data neros.                    | Jane Robertson         |        |          |   |   |   |  |  |  |  |  |
| Course                                                                                                    | Geography 2                                                     | GEOG4132(16/17)<br>108 | Course | <b>V</b> |   |   |   |  |  |  |  |  |
| Evaluation period Repetitive                                                                                                    | Undefined values in course user data fields:                    | Robert Jamieson        |        |          |   |   |   |  |  |  |  |  |
| Course                                                                                                    | Geography 1                                                     | GEOG8123(16/17)<br>172 | Course | V        |   |   |   |  |  |  |  |  |
|                                                                                                    | Undefined values in course user data fields:                    | Sarah McMillan         |        |          |   |   |   |  |  |  |  |  |

- Ignore all of the red 'Undefined values in course user data fields' messages, scroll to the bottom of the page and click 'Continue'.
- The imported courses should then appear in your Subunit as 'Course':

| Users    | in subunit Senate Office Test                                                          |                         |          |              |            |      | Н       | elp |
|----------|----------------------------------------------------------------------------------------|-------------------------|----------|--------------|------------|------|---------|-----|
| <b>å</b> | Name                                                                                   | C                       | 0        | Surveys      | Created    |      | Action  | 6   |
| -        | Course                                                                                 | [4                      | 4]       | 💦 0 / 0      | 27.07.2017 | 2    | 0       |     |
| -        | Richard Lowdon (Subunit Administrator, Report Creator, Verifier, Data Entry Assistant) |                         |          |              | 07.07.2017 | 2    |         |     |
|          |                                                                                        |                         |          |              |            | Sele | ect all |     |
|          |                                                                                        | Move selected to Adam S | mith Bus | iness School |            | •    | Mov     | e   |
|          |                                                                                        |                         |          |              |            |      | Delet   | te  |
| Create I | lew User Create New Module                                                             |                         |          |              |            |      |         |     |

• Click on 'CO' next to the 'Course' option – your screen should look like this:

| Courses of Course |                         |                     |                 |                   |                |          |              |                       |         |          |         |                    | Help              |                   |                   |
|-------------------|-------------------------|---------------------|-----------------|-------------------|----------------|----------|--------------|-----------------------|---------|----------|---------|--------------------|-------------------|-------------------|-------------------|
| Number            | Course name             | Program<br>of Study | ID              | Evaluation period | Course<br>Type | Location | Participants | Secondary instructors | Surveys | Actions  | College | Custom<br>field 2  | Custom<br>field 3 | Custom<br>field 4 | Custom<br>field 5 |
| 13076             | Geography 1             |                     | GEOG8123(16/17) | Repetitive        | Course         |          | 172          |                       |         | <i>/</i> |         | Sarah<br>McMillan  |                   |                   |                   |
| 13075             | Geography 2             |                     | GEOG4132(16/17) | Repetitive        | Course         |          | 108          |                       |         | <u></u>  |         | Robert<br>Jamieson |                   |                   |                   |
| 13074             | Historical<br>Geography |                     | GEOG3156(16/17) | Repetitive        | Course         |          | 31           |                       |         | <u>/</u> |         | Jane<br>Robertson  |                   |                   |                   |
| 13073             | Research Skills         |                     | GEOG1064(16/17) | Repetitive        | Course         |          | 24           |                       |         | <u>/</u> |         | Brian<br>Foster    |                   |                   |                   |
|                   |                         |                     |                 |                   |                |          |              |                       |         |          |         |                    |                   | Sele              | ct all 🔳          |
|                   |                         |                     |                 |                   |                |          |              |                       |         |          |         |                    |                   | D                 | elete             |
|                   |                         |                     |                 |                   |                |          |              |                       |         |          |         |                    |                   |                   |                   |
| Create ne         | w course                | Back                |                 |                   |                |          |              |                       |         |          |         |                    |                   |                   |                   |

• If you need to edit any of your course information, click on the yellow pencil icon next the course you want to update. This will take you to the 'Edit course' page:

| Course name * Geography 1   Program of Study   ID   GEOG8122(15/17)   Evaluation period   Repetitive   Course Type   Course Type   Course Type   Location   Enrollment   172   Participants' data   On anonymous survey participants (panel)   College   Custom field 2   Custom field 2   Custom field 3   Custom field 4   Custom field 5   Further report recipients (secondary instructors)   exist for this course   • sort by subunit   • sort by subunit                                                                                                    | Edit course of Course |                                                                                                    |                                                   |           |                           |  |  |
|----------------------------------------------------------------------------------------------------|-----------------------|----------------------------------------------------------------------------------------------------|---------------------------------------------------|-----------|---------------------------|--|--|
| Course name * Geography 1   Program of Study ID   ID GEOG8123(16/17)   Evaluation period Repetitive   Course I   Course I   Location I   Enrollment 172   Participants' data Anonymous survey participants (panel)   College I   Custom field 2 Sarah McMillan   Custom field 3 I   Custom field 4 I   Custom field 5 I   Further report recipients (secondary instructors)   I exist for this course   I exist for this course                                                                                                    |                       |                                                                                                    |                                                   |           |                           |  |  |
| Program of Study   ID   GEOG8123(16/17)   Evaluation period   Repetitive   Course Type   Course   Location   Enrollment   172   Participants' data   Onon anonymous survey participants<br>                                                                                                    |                       | Course name *                                                                                                    | Geography 1                                       |           |                           |  |  |
| ID GEOG8123(16/17)   Evaluation period Repetitive   Course Type Course   Location Incollement   Inrollment 172   Participants' data Anonymous survey participants (panel)   College Image: Course of the course of the course of t                                                                                                    |                       | Course name *<br>Program of Study<br>ID<br>Evaluation period<br>Course Type<br>Location<br>Enrollment<br>Participants' data<br>College<br>Custom field 2<br>Custom field 3<br>Custom field 4<br>Custom field 5<br>Further report recipients (seconda<br>© exist for this course<br>© sort by subunit ©<br>Adam Smith Business Schol |                                                   |           |                           |  |  |
| Evaluation period Repetitive   Course Type Course   Location Image: State of the state of the state                                                                            |                       |                                                                                                    | GEOG8123(16/17)                                   |           |                           |  |  |
| Course Type Course   Location   Enrollment   172   Participants' data                                                                                                    |                       |                                                                                                    | Repetitive                                        | •         |                           |  |  |
| Location   Errollment   72   Participants' data   Administrate participants   Non anonymous survey participants (panel)   College   Custom field 2   Sarah McMillan   Custom field 3   Custom field 4   Custom field 5   Further report recipients (secondary instructors)   exist for this course   exist for this course                                                                                                    |                       | Course Type                                                                                                    | Course                                            | •         |                           |  |  |
| Enrollment 172 Participants' data  Administrate participants Non anonymous survey participants (panel) College Custom field 2 Custom field 3 Custom field 4 Custom field 5 Further report recipients (secondary instructors) exist for this course e sort by subunit © sort by user name Adam Smdh Business Schoot ASBS Evaluations Add Remove                                                                                                    |                       | Location                                                                                                    |                                                   |           |                           |  |  |
| Participants' data <ul> <li>Anonymous survey participants</li> <li>Non anonymous survey participants (panel)</li> </ul> College <ul> <li>Custom field 2</li> <li>Sarah McMillan</li> <li>Custom field 3</li> <li>Custom field 4</li> <li>Custom field 5</li> <li>Custom field 5</li> <li>Further report recipients (secondary instructors)</li> <li>exist for this course</li> <li>is ort by subunit is ost by user name</li> <li>Adam Smth Business Schoot ASBS Evaluations</li> <li>Adam Smth Business Schoot ASBS Evaluations</li> <li>Remove</li> </ul>                                                                                                    |                       | Enrollment                                                                                                    | 172                                               |           |                           |  |  |
| College Custom field 2 Custom field 3 Custom field 4 Custom field 5 Further recipients (secondary instructors) Custom field 5 Custom field 5  |                       | Participants' data                                                                                                    | <ul> <li>Anonymous survey participants</li> </ul> |           | Administrato participanto |  |  |
| College Custom field 2 Sarah McMillan Custom field 3 Custom field 4 Custom field 5 Further report recipients (secondary instructors) Custom field 5 Sort by subunit © sort by user name Adam Smith Business Schoot ASBS Evaluations Add Remove Remove                                                                                                    |                       |                                                                                                    | $\odot$ Non anonymous survey participants         | s (panel) | Auministrate participants |  |  |
| Custom field 2 Sarah McMillan  Custom field 3 Custom field 4 Custom field 5 Futher report recipients (secondary instructors) exist for this course ø sort by subunit o sort by user name Adam Smith Business School ASBS Evaluations Add Remove                                                                                                    |                       | College                                                                                                    |                                                   | -         |                           |  |  |
| Custom field 3 Custom field 4 Custom field 5 Further report recipients (secondary instructors) Custom field 5 Further report recipients (secondary instructors) Custom field 5 Custom field 5 Custom fiel |                       | Custom field 2                                                                                                    | Sarah McMillan                                    | •         |                           |  |  |
| Custom field 4 Custom field 5 Further report recipients (secondary instructors) exist for this course sort by subunit sort by user name Adam Smith Business Schoot: ASBS Evaluations Add Remove                                                                                                    |                       | Custom field 3                                                                                                    |                                                   | -         |                           |  |  |
| Custom field 5 Further recipients (secondary instructors) exist for this course e sort by subunit of sort by user name Adam Smth Business Schoot ASBS Evaluations Add Remove Remove                                                                                                    |                       | Custom field 4                                                                                                    |                                                   | -         |                           |  |  |
| Further report recipients (secondary instructors)   e exist for this course  o sort by subunit o sort by user name  Adam Smth Business Schoot ASBS Evaluations  Add  Remove                                                                                                    |                       | Custom field 5                                                                                                    |                                                   | -         |                           |  |  |
| <ul> <li>exist for this course</li> <li>sort by subunit Sort by user name</li> <li>Adam Smith Business School: ASBS Evaluations</li> <li>Add</li> <li>Remove</li> </ul>                                                                                                    |                       | Further report recipients (secondary                                                                                                    | r instructors)                                    |           |                           |  |  |
| Adam Smith Business Schoot ASBS Evaluations <ul> <li>Add</li> <li>Remove</li> <li>Remove&lt;</li></ul>                                                                                                    |                       | exist for this course                                                                                                    | - 4 h                                             |           |                           |  |  |
| Remove                                                                                                    |                       | Soft by Suburit      School                                                                                                    | ASBS Evaluations                                  |           | Add                       |  |  |
| Remove                                                                                                    |                       | Additi official business oction                                                                                                    | ASSS Effettetetetete                              |           | Add                       |  |  |
| Keniove                                                                                                    |                       |                                                                                                    |                                                   | ÷.        | 0                         |  |  |
|                                                                                                    |                       |                                                                                                    |                                                   |           | Remove                    |  |  |
|                                                                                                    |                       |                                                                                                    |                                                   |           |                           |  |  |
|                                                                                                    |                       |                                                                                                    |                                                   |           |                           |  |  |

- The 'Program of Study' does not have to be filled in. If you want to include this information then you might want to enter either UG (Undergraduate) or PG (Postgraduate), or the level of study (e.g. L1).
- To edit the 'Evaluation Period', click on the drop-down menu and select the appropriate option for the course. If you leave this period as 'Repetitive' then you can produce surveys for this course at any point in the year.

- The 'Location' of the Course (e.g. East Quadrangle, Adam Smith Building etc.) can be left blank. However, you may find it useful to have this information for future reference.
- Ensure that the 'Anonymous survey participants' box is checked (this is usually done automatically).
- If required, select your 'College' from the drop-down menu.
- If you would like to add any additional information about your course then this can be added to Custom fields 3, 4 or 5. Please note that data added to the Custom fields cannot be sorted.
- Once you are content with the information, click 'OK' and repeat these steps for every course that you want to edit. The final course list will look something like this (depending on which sections you have decided to leave blank):

| Number | Course name             | Program<br>of Study | ID              | Evaluation period | Course<br>Type | Location           | Participants | Secondary instructors | Surveys | Actions  | College                       | Custom<br>field 2  | Custom<br>field 3 | Custom field 4 | Custom<br>field 5 |
|--------|-------------------------|---------------------|-----------------|-------------------|----------------|--------------------|--------------|-----------------------|---------|----------|-------------------------------|--------------------|-------------------|----------------|-------------------|
| 13076  | Geography 1             | UG                  | GEOG8123(16/17) | Repetitive        | Course         | East<br>Quadrangle | 172          |                       |         | <b>/</b> | Science<br>and<br>Engineering | Sarah<br>McMillan  |                   |                |                   |
| 13075  | Geography 2             | UG                  | GEOG4132(16/17) | Repetitive        | Course         | East<br>Quadrangle | 108          |                       |         | <b>/</b> | Science<br>and<br>Engineering | Robert<br>Jamieson |                   |                |                   |
| 13074  | Historical<br>Geography | UG                  | GEOG3156(16/17) | Repetitive        | Course         | East<br>Quadrangle | 31           |                       |         | <b>/</b> | Science<br>and<br>Engineering | Jane<br>Robertson  |                   |                |                   |
| 13073  | Research<br>Skills      | UG                  | GEOG1064(16/17) | Repetitive        | Course         | East<br>Quadrangle | 24           |                       |         | <b>/</b> | Science<br>and<br>Engineering | Brian<br>Foster    |                   |                |                   |
|        |                         |                     |                 |                   |                |                    |              |                       |         |          |                               |                    |                   | Sele           | ct all 🔳          |

## 3. Adding additional courses

You can add additional courses to your list individually by taking the following steps:

- Click on your subunit, followed by 'CO' next to 'Course'.
- Select 'Create new course' (the green button at the bottom of the page).
- Enter the course details into the boxes remember that the 'course name', 'ID',
   'Course Type' and 'Enrollment' must be entered before you can generate a survey for the newly created course:

| Edit course of Course |                                      |                                                   |          |                           |
|-----------------------|--------------------------------------|---------------------------------------------------|----------|---------------------------|
|                       |                                      |                                                   |          |                           |
| C                     | Course name *                        | Geography 3                                       |          |                           |
| F                     | Program of Study                     | UG                                                |          |                           |
| I                     | D                                    | GEOG3241                                          |          |                           |
| E                     | Evaluation period                    | Repetitive                                        | -        |                           |
| C                     | Course Type                          | Course                                            | •        |                           |
| L                     | Location                             | East Quadrangle                                   |          |                           |
| E                     | Enrollment                           | 2                                                 |          |                           |
| F                     | Participants' data                   | <ul> <li>Anonymous survey participants</li> </ul> |          | Administrate participants |
|                       |                                      | ○ Non anonymous survey participants               | (panel)  | Automatic paracipanta     |
| C                     | College                              | Science and Engineering                           | •        |                           |
| C                     | Custom field 2                       | Karen Marks                                       | •        |                           |
| C                     | Custom field 3                       |                                                   | •        |                           |
| C                     | Custom field 4                       |                                                   | -        |                           |
| C                     | Custom field 5                       |                                                   | -        |                           |
| F                     | Further report recipients (secondary | instructors)                                      |          |                           |
|                       | exist for this course                |                                                   |          |                           |
|                       | sort by subunit So                   | ASPS Sucketiese                                   |          | Add                       |
|                       | Adam Smith Business School:          | ASBS Evaluations                                  | •        | Adu                       |
|                       |                                      |                                                   | <u>^</u> |                           |
|                       |                                      |                                                   | Ŧ        | Remove                    |
|                       |                                      |                                                   |          |                           |
|                       |                                      |                                                   |          |                           |
| OK Cancel             |                                      |                                                   |          |                           |

• Press 'OK' and the new course will appear in your course list as follows:

|           |                         | - 🕄 Infoi           | rmation         |                   | The course h   | as been create     | d.           |                       |         |            |                               |                    |                   |                   |                   |
|-----------|-------------------------|---------------------|-----------------|-------------------|----------------|--------------------|--------------|-----------------------|---------|------------|-------------------------------|--------------------|-------------------|-------------------|-------------------|
| _         |                         |                     |                 |                   |                |                    |              |                       |         |            |                               |                    |                   |                   |                   |
| C C       | Courses of Course       |                     |                 |                   |                |                    |              |                       |         |            |                               |                    |                   |                   | Help              |
| Number    | Course name             | Program<br>of Study | ID              | Evaluation period | Course<br>Type | Location           | Participants | Secondary instructors | Surveys | Actions    | College                       | Custom<br>field 2  | Custom<br>field 3 | Custom<br>field 4 | Custom<br>field 5 |
| 13076     | Geography 1             | UG                  | GEOG8123(16/17) | Repetitive        | Course         | East<br>Quadrangle | 172          |                       |         | <i>?</i> 🗉 | Science<br>and<br>Engineering | Sarah<br>McMillan  |                   |                   |                   |
| 13075     | Geography 2             | UG                  | GEOG4132(16/17) | Repetitive        | Course         | East<br>Quadrangle | 108          |                       |         | <i>?</i> 🗆 | Science<br>and<br>Engineering | Robert<br>Jamieson |                   |                   |                   |
| 13077     | Geography 3             | UG                  | GEOG3241        | Repetitive        | Course         | East<br>Quadrangle | 2            |                       |         | J 🗉        | Science<br>and<br>Engineering | Karen<br>Marks     |                   |                   |                   |
| 13074     | Historical<br>Geography | UG                  | GEOG3156(16/17) | Repetitive        | Course         | East<br>Quadrangle | 31           |                       |         | <i>)</i>   | Science<br>and<br>Engineering | Jane<br>Robertson  |                   |                   |                   |
| 13073     | Research<br>Skills      | UG                  | GEOG1064(16/17) | Repetitive        | Course         | East<br>Quadrangle | 24           |                       |         | <i>?</i> 🗉 | Science<br>and<br>Engineering | Brian<br>Foster    |                   |                   |                   |
|           |                         |                     |                 |                   |                |                    |              |                       |         |            |                               |                    |                   | Sele              | ct all            |
|           |                         |                     |                 |                   |                |                    |              |                       |         |            |                               |                    |                   |                   | cicle             |
| Create ne | ew course               | Back                |                 |                   |                |                    |              |                       |         |            |                               |                    |                   |                   |                   |

• Note the message at the top of the screen informing you that 'The course has been created'.

Once your courses have been added, it is possible to edit them at any time (e.g. if you want to change the number of course participants) by clicking on the pencil icon next to the course. **Please ensure that your course data is correct before you generate your surveys**. You should also refrain from editing or deleting any course details once a survey has been generated for the course.

Please note that you do not have to upload a CSV file every time you add a new course. However, it is recommended that you use CSV files when uploading large numbers of courses.

CSV files which contain lists of courses that are likely to run again can also be saved on your computer and edited before uploading in the following academic year. In many cases this would only require you to change the suffix at the end of each course ID to reflect the new academic year [e.g. from '(16/17)' to '(17/18)'], and update the number of participants on each course, before uploading the new course list.